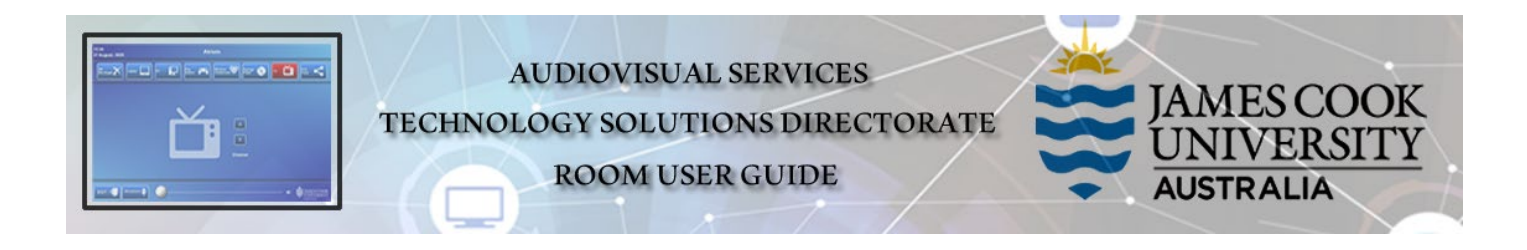

Zoom connection guide Tandberg TRC5 remote control

## General information

Zoom meetings involving one or more centrally bookable videoconference enabled rooms are usually scheduled by VAVS to connect automatically, provided <u>videoconferencing@jcu.edu.au</u> is invited by the organizer.

## Join a Zoom meeting manually

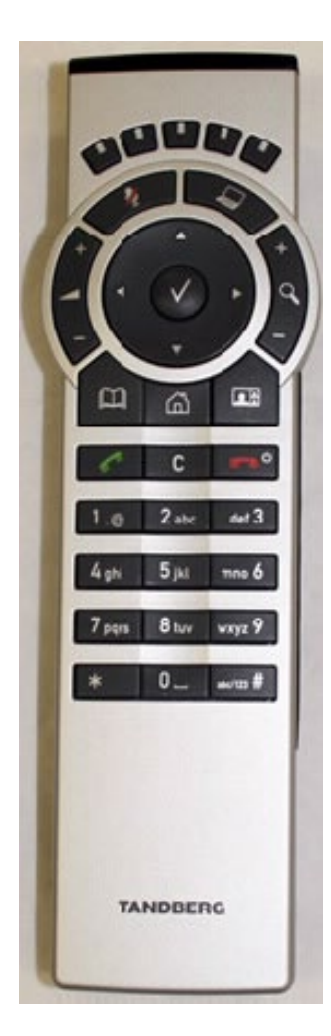

- 1. Tap the Address Book key on the Tandberg remote
- 2. Locate the Zoom Meeting Bridge (SIP) entry and tap the Call key
- 3. Enter the Zoom Meeting ID followed by the #-key
- 4. Enter the Zoom Passcode followed by the #-key

| Microphone turns your microphone on and off.                            | ~              | NULLA                                                                                                    |                                                                                  | Press the <b>Layout</b> key to display<br>the Layout menu, then select<br>a view in the menu.                                                                                                    |
|-------------------------------------------------------------------------|----------------|----------------------------------------------------------------------------------------------------|----------------------------------------------------------------------------------|----------------------------------------------------------------------------------------------------|
| Volume + and - adjusts the system volume.                               |                | Function keys: Enable shortcuts and<br>advanced functions. Each key corresponds<br>to a soft key on screen. | ٣                                                                                | Press the End call/Standby key<br>to end a call, or when idle, press<br>and hold the key to go into                                                                                                |
| OK/Select: Press the key to confirm<br>your choice or selection. Use    |                | -                                                                                                    |                                                                                  | standby mode.                                                                                                    |
| menu is closed, use Arrow keys<br>to move the camera.                   | 0              |                                                                                                    | 1.8 2.4x 4+3                                                                     | Alphanumeric keypad: Use<br>the keypad to enter letters or<br>numbers, similar to a cellular<br>phone key pad                                                                                      |
| Home: Press the Home key to show the menu on screen.                    | â              |                                                                                                    | 7 pars 8 her wayz 9<br>* 0 #extD #                                               | <ul> <li>0-9, a-z, period (.), @, space,*:<br/>Press a key repeatedly to toggle<br/>between the options displayed<br/>on each key.</li> </ul>                                                      |
| Phone book: Press the Phone Book key to display the local directory.    | m              |                                                                                                    | Press and hold                                                                   | <ul> <li>abc/123 #: Press the # key<br/>to toggle between touch tones<br/>mode (long press), lower case<br/>characters and numbers.</li> </ul>                                                     |
| Press Call to place a call.                                             | 6              | C ===°                                                                                                    |                                                                                  |                                                                                                    |
| <b>Clear:</b> Press the Clear key to remove characters in a text field. | С              | 4 ghi 5 jiut mno 6<br>7 pqrs 8 tuv wxyz 9                                                                   | abc/123 #                                                                        | Use the <b>pound key</b> to enter<br>touch tone (DTMF) mode<br>(in a call). Press <b>OK</b> when done.<br><b>abc/123</b> : When entering text,<br>change between capital<br>and lower case latters |
| Switch to PC' (default).                                                |                | * 0 _ akc103 #                                                                                              | Press and hold                                                                   | Hold to change between                                                                                                    |
| Press once more to switch<br>back to Main Carnera.                      |                |                                                                                                    |                                                                                  | character/numeric mode.                                                                                                    |
| Open Presentation menu,<br>to select other sources.                     | Press and hold |                                                                                                    | Waking up the sy                                                                 | stem                                                                                                    |
| Use Zoom + and - to zoom                                                | 8              | TANDBERG                                                                                                    | touches the rubber line sensors going along both<br>sides of the remote control. |                                                                                                    |
| the camera in and out.                                                  |                |                                                                                                    | or: Touch any key on the remote control.                                         |                                                                                                    |